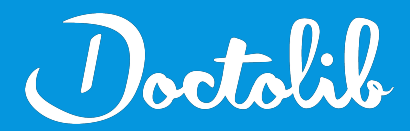

## **Export de correspondants**

Mediclick

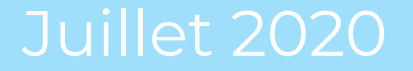

## Exports des correspondants sur Mediclick

()octolile

1. Sur la page d'accueil de Mediclick, en haut à gauche, cliquer sur l'avant avant dernière icône (Export des correspondants)

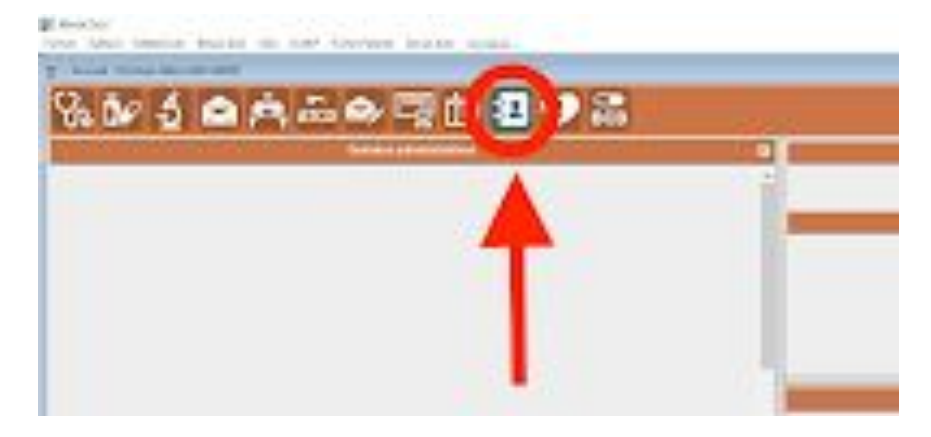

2. Ensuite, cliquer sur la disquette (Exporter en csv)

3. Envoyez le fichier à adressage@doctolib.com

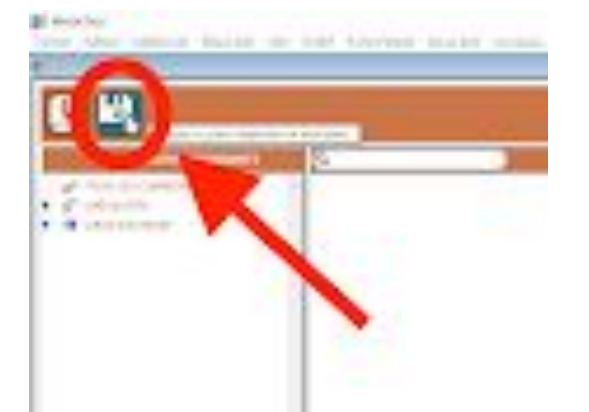